## Seite 280 Beispiel 2b)

## Detaillierte Lösung für CASIO fx-9860 GII

Über das Hauptmenü wird die 🚟 -Anwendung gestartet.

Mit [►Mat] kommt man in das Menü für die Definition - Eingabe von Matrizen.

Mit [DIM] kann man die Dimension der Matrix festlegen.

Man erhält dann eine Maske für die Matrix, die man jetzt entsprechend ausfüllen kann.

Mit 📧 schließt man die Eingabe einer Zelle ab und springt zur nächsten Zelle.

Mit EXIT verlässt man diesen Bildschirm.

Nochmaliges **EXIT** kehrt zum Hauptbildschirm der **EXIT** -Anwendung zurück. Entsprechend wird die Matrix B definiert.

Die nebenstehende Befehlszeile erhält man mit der folgenden Tastenkombination: (MFT 2 [A] X (MFT 2 [B]

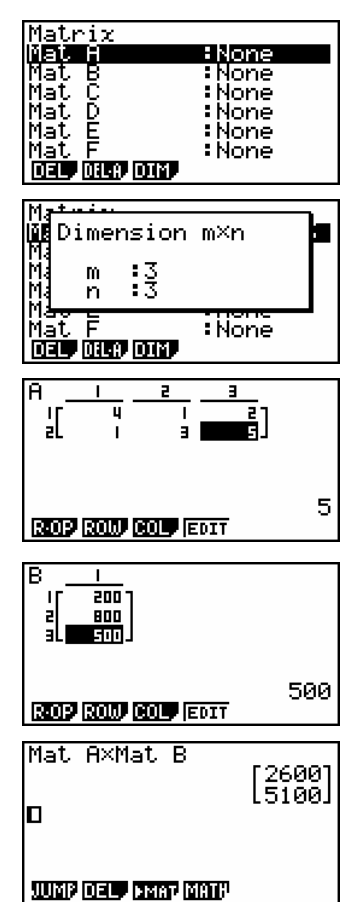

Fig. 1

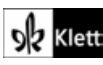